## Webex Eventsの参加方法

本講演会は、Wevex Eventsを使用し開催いたします。参加にあたっては、アプリをご利用いただくことも可能ですが、本ページではアプリのインストールが不要なブラウザからの参加方法を紹介いたします。

 視聴用URLまたはQRコードよりアクセスをすると、 右の画面が表示されるので、「ブラウザから 参加してください。」をクリックしてください。
※ブラウザから参加される場合はGoogle Chromeの ご利用を推奨いたします。

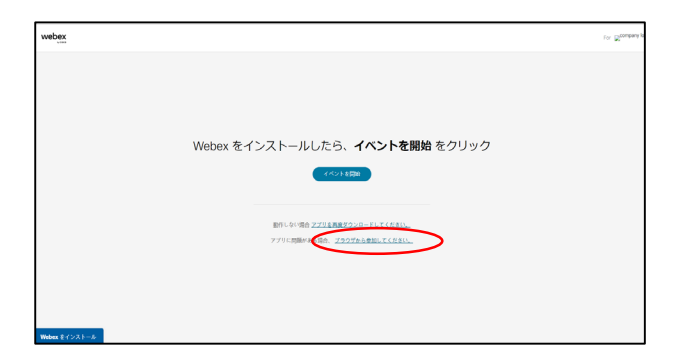

2. 右の画面が表示されたら、「氏名」、 「メールアドレス」、「文字」をご入力いただき、 「次へ」をクリックしてください。

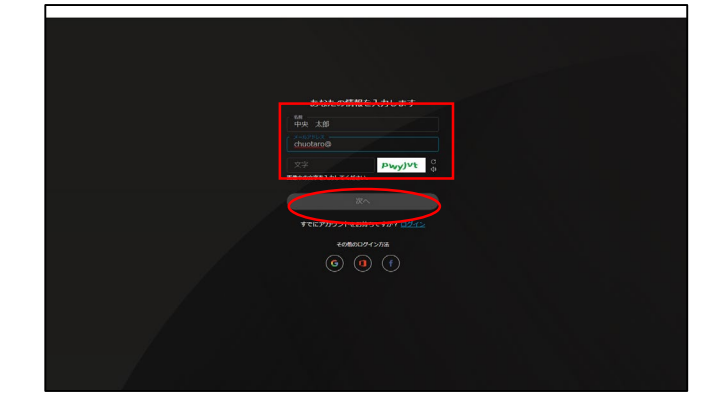

3.右の画面が表示されたら、「イベントに参加」 をクリックすると、イベントに参加できます。 また、左上のように マイクの使用許可が表示さ れる場合は、「許可」をクリックしてください。

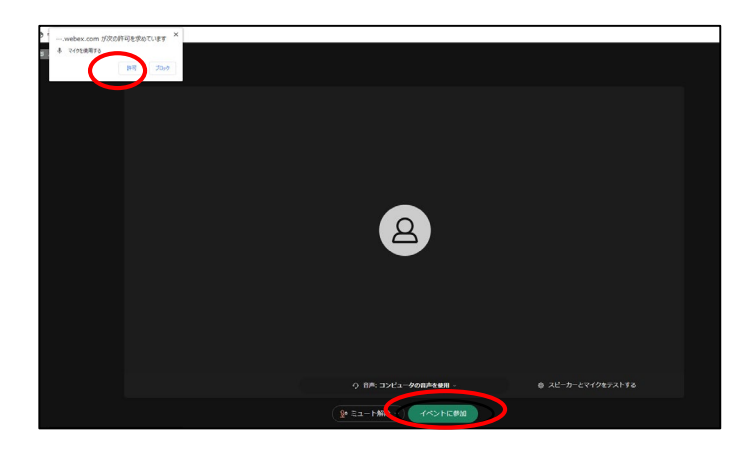

4. イベントを退出される場合は、画面下部に表示 される×マークをクリックすると「イベントから 退出」ボタンが出ますので、クリックしてくださ い。

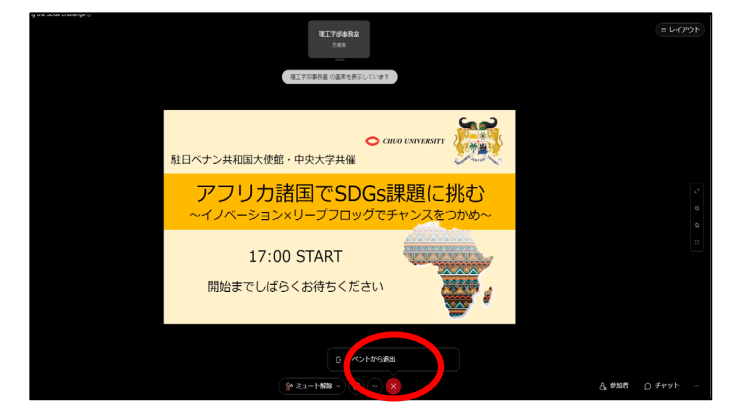